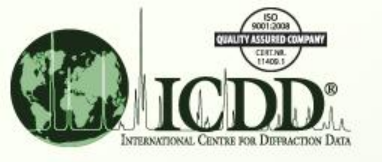

## **Combine Searches**

Save Time with the History Form

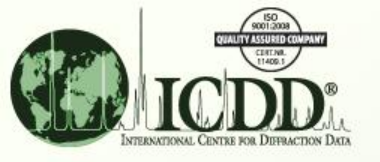

# The History Form What?

For a given session, a list of past searches is automatically saved each time a search is run. This list can be found in the History form.

More complex searches, not possible by running Search alone, can be obtained by combining past searches in the History form.

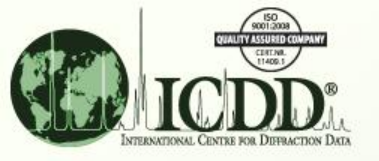

# The History Form Why?

By selecting various criteria to develop a simple or complex search, you can search the entire database or limit the data examined.

By saving this information, alternative searches can be compared for precision and efficiency.

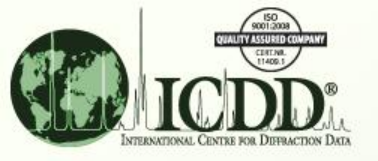

### Advanced Searches How?

A Criteria History or "History" form is provided to record and display the selected criteria. Each criteria listed is followed by the number of matches.

You have the option of viewing the Search Result, examining a specific PDF entry, further refining your search parameters, or saving the Criteria History in a file for retrieval at another time.

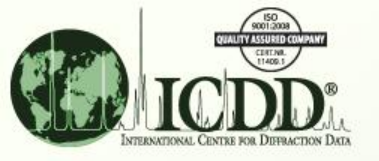

#### The Data Mining Process

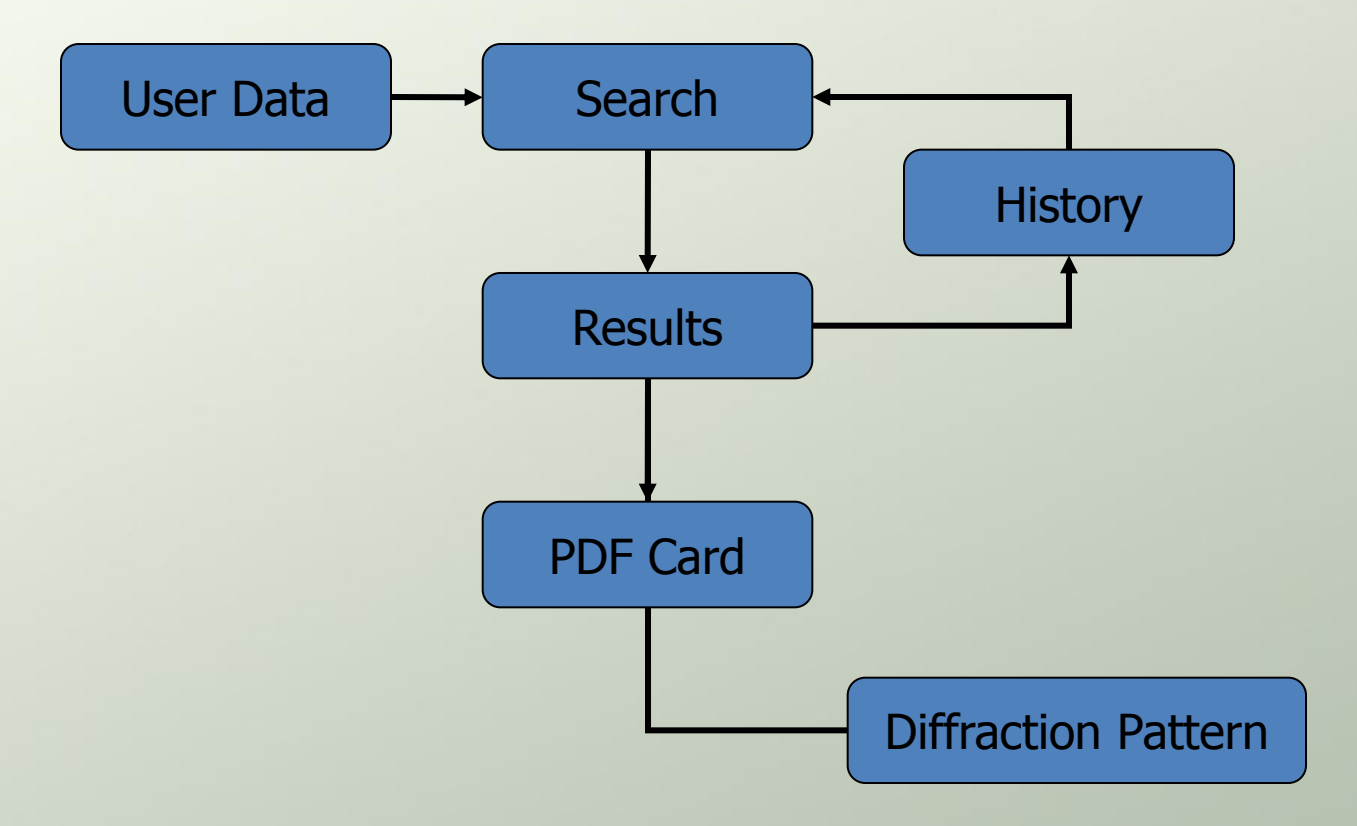

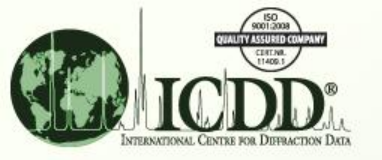

#### **Illustrative Example** A bottle is labeled NaNO3. Is it?

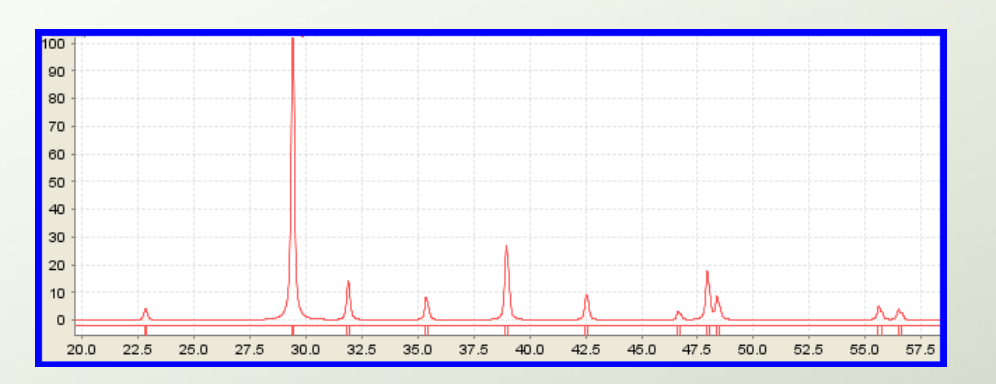

You obtain an X-ray diffractogram at 4 degrees 20 per minute and read rough 20's and I's.

You convert the 2θ's into d-spacings (Angstroms), using Bragg's Law. (λ = 1.54056, K α Copper).

Use History to find compounds in the database which match your experiment.

| 20 <sup>°</sup> (Cu Ka) | d(Å)  | Int |
|-------------------------|-------|-----|
| 22.9                    | 3.88  | 10  |
| 29.4                    | 3.04  | 100 |
| 32.0                    | 2.797 | 20  |
| 35.4                    | 2.536 | 10  |
| 39.0                    | 2.309 | 20  |
| 42.6                    | 2.122 | 15  |
| 46.7                    | 1.945 | 5   |
| 48.0                    | 1.895 | 20  |
| 48.4                    | 1.881 | 10  |
| 55.7                    | 1.650 | 10  |
| 56.5                    | 1.629 | 5   |

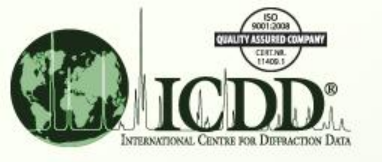

# To use History, we first must have a Search in RAM. Go to Tools >> Search>> Miscellaneous tab

| 🙀 PDF-4+ 2012                                                                                                    | 1.945                                                                                                    | 5              |
|----------------------------------------------------------------------------------------------------|----------------------------------------------------------------------------------------------------|----------------|
| File Edit Tools Window Help                                                                                                    | 1.895                                                                                                    | 20             |
|                                                                                                    | 1.881                                                                                                    | 10             |
| Search Develop                                                                                                    | 1.650                                                                                                    | 10             |
| Global C elp                                                                                                    | 1.629                                                                                                    | 5              |
| Subfiles, Sleve+ le Elements Names References Structures Miscellaneous                                                                                                    | 1.025                                                                                                    | <u> </u>       |
| Long L 🎭 Comments Report Strong Line                                                                                                    |                                                                                                    | _              |
| ▲ ESD: ▲ ESD: ▲ L1<br>L2<br>L3                                                                                                    | ESD:                                                                                                    | D1<br>D2<br>D3 |
| Density I/I-corundum (I/Ic)                                                                                                    |                                                                                                    |                |
| Image: Solution of the solution of the soluti | ESD:                                                                                                    |                |
| Melting Point R-factor                                                                                                    |                                                                                                    |                |
| ESD: O °C °K °F Not                                                                                                    | ESD:                                                                                                    |                |
| Color Organic Functional Gr                                                                                                    | roup                                                                                                    |                |
| Not Black  Blue Brown Brown Blue Brown Brown Blue Brown Brown Blue Brown Blue Blue Brown Blue Brown Blue Brown Blue Brown Blue Brown Blue Brown Blue Brown Blue Blue Brown Blue Blue Brown Blue Blue Brown Blue Blue Brown Blue Blue Brown Blue Blue Brown Blue Blue Brown Blue Blue Blue Blue Blue Blue Blue Blue                                                                                                    | atoms_in_ring(s) ings control control | And Or         |

Int

10

100

20

10

20

15

Ξ.

d(#

3.88

3.04

2.797

2.536

2.309

2.122

1 045

| SUBJECT SUBJECT SUBJEC | Vour strongest line is | 2010 Enter this i  | nto the text                     | -hov (   | 1) and specify                   | d(Å)           | Int            |
|----------------------------------------------------------------------------------------------------|------------------------|--------------------|----------------------------------|----------|----------------------------------|----------------|----------------|
| ICDD                                                                                                    | nlus or minus 08A (2)  | ) Then click Searc | h (3) and th                     | e Reg    | sults will appear                | 3.88           | 10             |
| INTERNATIONAL CENTRE FOR DEFRACTION DATA                                                                                                    | 3.04                   | 100                |                                  |          |                                  |                |                |
|                                                                                                    | 2.797                  | 20                 |                                  |          |                                  |                |                |
|                                                                                                    | 2.536                  | 10                 |                                  |          |                                  |                |                |
| DF-4+ 2012                                                                                                    | 2.309                  | 20                 |                                  |          |                                  |                |                |
| <u>File Edit Tools Window Help</u>                                                                                                    |                        |                    |                                  |          |                                  | 2 1 2 2        | 15             |
| 😞 🗵 😞 🕄 🖓                                                                                                    |                        |                    |                                  |          |                                  |                | 10             |
|                                                                                                    |                        |                    | 1 D 11- (C)                      |          |                                  | 1.945          | 5              |
|                                                                                                    |                        |                    | File Edit Fiel                   | de Rec   | ults Indexing Help               | 1.895          | 20             |
| Miscellaneous                                                                                                    |                        |                    |                                  |          |                                  | 1,881          | 10             |
| Changeling                                                                                                    |                        |                    |                                  |          |                                  | 1.001          | 10             |
| Strong Line                                                                                                    | 2                      |                    | Results (59,83                   | 9 OT 328 | 3,660)                           | 1.650          | 10             |
| Not 3.04                                                                                                    | å ESD: 08              | D1                 | Search Prefere                   | ence Se  | t: ICDD Defaults                 | 1.629          | 5              |
|                                                                                                    |                        | D3                 | PDF #                            | QM       | Chemical Formula                 | 0              | ompound Na     |
|                                                                                                    |                        |                    | 00-001-0040                      | 0        | ( N H4 )2 W O4 ·x H2 O           | Ammonium T     | ungsten Oxi 🔺  |
| I/I-corundum (I/Ic)                                                                                                    |                        |                    | 00-001-0046                      | 0        | C21 H15 Bi O6                    | Bismuth ben    | zoate 🔤        |
|                                                                                                    |                        |                    | 00-001-0048                      | 0        | C8 H12 Ca2 O12 -7 H2 O           | Calcium gly c  | colate heptah  |
| Not                                                                                                    | ESD:                   |                    | 00-001-0051                      | 0        | Cu ( C2 H3 O2 )2 ·3 Cu (As O2 )2 | 2 Copper Acet  | tate Arsenati  |
|                                                                                                    |                        |                    | 00-001-0053                      | 0        | C14 H10 Ca O6 ·3 H2 O            | Calcium salid  | cylate trihydr |
|                                                                                                    |                        | 1                  | 00-001-0067                      | 0        | Mg Pt ( C N )6                   | Magnesium      | Platinum Cya   |
| R-factor                                                                                                    |                        |                    | 00-001-0125                      | 0        | H2 Mo O4                         | Molybdenum     | Hydrogen (     |
| 9E III Not                                                                                                    | ESD:                   | 1                  | 00-001-0133                      | 0        | C9 H7 Na O2                      | Sodium cinna   | amate          |
|                                                                                                    |                        |                    | 00-001-0170                      | 0        | In CI3                           | Indium Chlor   | ide            |
| Organic Euroctional Croup                                                                                                    |                        |                    | 00-001-0183                      | 0        | Zn H P O3                        | Zinc Hydrog    | en Phosphite   |
| organic Functional Group                                                                                                    |                        |                    | 00-001-0189                      | 0        | 2 Zn S O3 ·5 H2 O                | Zinc Sulfite I | Hydrate        |
| Not >4_Hetero_atoms_i                                                                                                    | n_ring(s)              | And 🖉              | 00-001-0190                      | 0        | Ca ( CI O3 )2 ·2 H2 O            | Calcium Chk    | orate Hydrat   |
| >5_tused_rings                                                                                                    |                        | Or                 | 00-001-0208                      | 0        | Ce2 ( S O4 )3                    | Cerium Sulfa   | ate            |
| >9_membered_ring                                                                                                    |                        |                    | 00-001-0213                      | 0        | P2 O5                            | Phosphorus     | Oxide          |
| 1.2 dione O=C                                                                                                    |                        | +                  | 00-001-0222                      | 0        | Na B O3 2 H2 O                   | Sodium Bora    | te Hydrate 👻   |
|                                                                                                    |                        |                    | 4                                |          | III                              |                | F.             |
| 3                                                                                                    | (5)                    |                    | Search Descrip                   | ition    | Calculations                     |                |                |
| Search Show Result                                                                                                    | Undock Page Reset F    | Page Reset All     | {Strong Line =<br>And {Not Statu | 3.04(.0  | 8)Å} Mean: Media                 | n: ES          | D:             |

|              | GUALITY ASSURED COMPANY                                |                                               |                                           |                                   |                                                     |                             | d(Å)                | Int         |    |
|--------------|--------------------------------------------------------|-----------------------------------------------|-------------------------------------------|-----------------------------------|-----------------------------------------------------|-----------------------------|---------------------|-------------|----|
|              | ICDD                                                   | Your second stronges<br>and specify plus or m | t line is 2.309A. E<br>inus .08A (2). The | inter this into<br>en click Searc | ) the textbo<br>h (3) and th                        | < (1),<br>e Results         | 3.88                | 10          |    |
| and a        | INTERNATIONAL CENTRE FOR DEFRACTION DATA               | 3.04                                          | 100                                       |                                   |                                                     |                             |                     |             |    |
|              |                                                        | 2.797                                         | 20                                        |                                   |                                                     |                             |                     |             |    |
|              |                                                        | Reset Page button an                          | d do another sea                          | irch (5).                         |                                                     |                             | 2.536               | 10          |    |
| P            | DF-4+ 2012                                             |                                               |                                           |                                   |                                                     |                             | 2.309               | 20          |    |
| <u>F</u> ile | <u>E</u> dit <u>T</u> ools <u>W</u> indow <u>H</u> elp |                                               |                                           |                                   |                                                     |                             | 2,122               | 4.5         |    |
|              | 🕄 🗶 🖉 🖉                                                |                                               |                                           |                                   |                                                     |                             | 2.122               | 15          |    |
| ~            |                                                        | ~                                             |                                           |                                   |                                                     |                             | 1.945               | 5           |    |
|              |                                                        |                                               |                                           | Eile Edit Fields                  | ng Line = 2.309(.<br><u>R</u> esults <u>I</u> ndexi | ng Help                     | 1.895               | 20          |    |
| es M         | liscellaneous                                          |                                               |                                           |                                   |                                                     |                             | 1.881               | 10          |    |
|              | Strong Line                                            | 0                                             |                                           | Results (40, 164                  | of 328,660)                                         |                             | 1.650               | 10          |    |
|              | Not 2.309                                              | Å ESD: .08                                    | D1<br>Å D2                                | Search Preferen                   | ice Set: ICDD De                                    | aults                       | 1.629               | 5           |    |
|              |                                                        |                                               | D3                                        | PDF #                             | QM Cher                                             | n <mark>ical Formula</mark> | Compor              | una ivame   |    |
| 1            |                                                        |                                               |                                           | 00-001-0112 0                     | Li2 B4 O7                                           | -5 H2 O                     | Lithium Borate Hyd  | drate       |    |
|              | I/I-corundum (I/Ic)                                    |                                               |                                           | 00-001-0329 B                     | Te(OH)                                              | 6                           | Tellurium Hydroxid  | le          | _  |
|              |                                                        |                                               |                                           | 00-001-0387 O                     | C4 H5 Li C                                          | )6                          | Lithium Hydrogen    | Tartrate    |    |
|              | Mot                                                    | ESD:                                          |                                           | 00-001-0435 O                     | AI ( N O3 )                                         | 3 ·9 H2 O                   | Aluminum Nitrate H  | lydrate     |    |
|              |                                                        |                                               |                                           | 00-001-0475 O                     | C6 H10 O                                            | 4 Zn                        | Zinc propionate     |             | _  |
|              |                                                        |                                               |                                           | 00-001-0482                       | Ca Si F6                                            |                             | Calcium Silicon Flu | Joride      | _  |
| -            | R-factor                                               |                                               |                                           | 00-001-0492 O                     | Cu C N                                              |                             | Copper Cyanide      |             | _  |
| oc           | I Not                                                  | ESD:                                          |                                           | 00-001-0577 O                     | Ba - P - O                                          |                             | Barium Phosphite    |             | _  |
| 2.6          |                                                        |                                               |                                           | 00-001-0671 O                     | Cs Rb Cl2                                           | 1                           | Cesium Rubidium (   | Chloride    |    |
|              | Organic Euroctional Croup                              |                                               |                                           | 00-001-0674 B                     | N H4 CI                                             |                             | Ammonium Chlorid    | e           | _  |
|              | Organic Functional Group                               | 6 (mail) 21 (24)                              |                                           | 00-001-0700                       | KCN                                                 |                             | Potassium Cyanid    | e           |    |
|              | Not >4_Hetero_atoms_in                                 | _ring(s)                                      | And                                       | 00-001-0767                       | H3 B O3                                             |                             | Boron Hydrogen C    | Dxide       | _  |
|              | >5_fused_rings                                         |                                               | Or                                        | 00-001-0781 O                     | Mg (H2 P                                            | 04)2                        | Magnesium Hydro     | gen Phospha | te |
|              | >9_membered_ring<br>1 Hetero atom in ri                | ng(s)                                         |                                           | 00-001-0788 O                     | Zn C N2                                             |                             | Zinc Cyanamide      |             |    |
|              |                                                        |                                               |                                           |                                   | .10                                                 |                             | ±                   |             | -  |
| (            | 3                                                      | 6                                             |                                           | Search Description                | on C                                                | alculations                 |                     |             |    |
|              |                                                        |                                               |                                           | {Strong Line = 2                  | .309(.08)Å}                                         |                             | ladian              | ESD:        | _  |
|              | 🖉 Search 🛛 🔽 Show Result                               | Undock Page Reset Pa                          | ige Reset All                             | And {Not Status                   | (Deleted)}                                          | 2d11:                       | ieulan:             | ESD:        |    |
| -            |                                                        |                                               | 1                                         |                                   |                                                     |                             |                     |             |    |

|                          | SOOT 2003<br>COMMENT 2550 STORE OF COMPANY                          |                                                                                                    |          |                     |             |                    | d(Å)            | Int             |
|--------------------------|---------------------------------------------------------------------|----------------------------------------------------------------------------------------------------|----------|---------------------|-------------|--------------------|-----------------|-----------------|
| A BOY                    | CINTINA<br>11409.1                                                  | Your third strongest line is 1.895A                                                                                                    | . Entei  | r this into the t   | extbox      | 1) and             | u(n)            | Ante            |
|                          |                                                                     | specify plus or minus .08A (2). The                                                                                                    | en click | on the Search       | button      | (3)                | 3.88            | 10              |
| h                        | INTERNETIONAL CENTRE FOR DIFFRACTION Data                           |                                                                                                    |          |                     |             |                    |                 |                 |
|                          | any of the 2 strongest lines in the range of 1 805 - 08A to 1 805 + |                                                                                                    |          |                     |             |                    |                 |                 |
|                          | any of the 5 strongest lines in the lange of 1.69506A to 1.695 +    |                                                                                                    |          |                     |             |                    |                 |                 |
| PDF                      | -4+ 2012                                                            | .08A. (4). Click on the Reset Page i                                                                                                    | Julion   | and we will do      | one mo      | bre                | 2,526           | 10              |
| <u>File</u> <u>E</u> dit | t <u>T</u> ools <u>W</u> indow <u>H</u> elp                         | search (5).                                                                                                    |          |                     |             |                    | 2.530           | 10              |
| 5                        | 🗿 🚷 🎱 🎝 🛍                                                           | 3                                                                                                    |          | (4)                 |             |                    | 2.309           | 20              |
|                          |                                                                     |                                                                                                    | e [33]   | Results - {Strong   | Line = 1.89 | 5(.08)Å            | 2.122           | 15              |
|                          |                                                                     |                                                                                                    |          | File Edit Fields    | esults Ind  | exing <u>H</u> elp | 1 045           | 5               |
| tures M                  | iscellaneous                                                        |                                                                                                    |          |                     |             | -                  | 1.545           |                 |
|                          |                                                                     |                                                                                                    |          |                     |             |                    | 1.895           | 20              |
|                          | Strong Line (1)                                                     | (2)                                                                                                    |          | Results (39,660 of  | 328,660)    |                    | 1 991           | 10              |
| .1                       |                                                                     | ,,,,,,,,,,,,,,,,,,,,,,,,,,,,,,,,,,,,,,,,,,,,,,,,,,,,,,,,,,,,,,,,,,,,,,,,,,,,,,,,,,,,,,,,,,,,,,,,,,,,,,,,,,,,,,,,,,,,,,,,,,,,,,,,,,,,,,,,,,,,,,,,,,,,,,,,,,,,,,,,,,,,,,,,,,,,,,,,,,,,,,,,,,,,,,,,,,,,,,,,,,,,,,,,,,,,,,,,,,,,,,,,,,,,,,,,,,,,,,,,,,,,,,,,,,,,,,,,,,,,,,,,,,,,,,,,,,,,,,,,,,,,,,,,,,,,,,,,,,,,,,,,,,,,,,,,,,,,,,,,,,,,,,,,,,,,,,,,,,,,,,,,,,,,,,,,,,,,,,,,,,,,,,,,,,,,,,,,,,,,,,,,,,,,,,,,,,,,,,,,,,,,,,,,,,,,,,,,,,,,,,,,, _,, _ |          | Canada Dan fananan  |             | N= E               | 1.001           | 10              |
| .2                       | Not 1.895                                                           | A ESD: .08 A D2                                                                                                    |          | Search Preference   | Set: ICDD L | Peraulus           | 1.650           | 10 _            |
|                          |                                                                     |                                                                                                    |          | PDF # QN            | 1 Cł        | nemical Formula    | 1.620           | <b>_</b>        |
|                          | I/I-corundum (I/Ic)                                                 |                                                                                                    |          | 00-001-0453 O       | C H Ca      | Na O P             | 1.029           | <b>D</b> ph     |
| -                        |                                                                     |                                                                                                    |          | 00-001-0482         | Ca Si Fi    | 5                  | Calcium Silicon | Fluoride        |
| 5                        | Not                                                                 | ESD:                                                                                                    |          | 00-001-0538         | Sb2 S3      |                    | Antimony Sulfid | le              |
| -                        |                                                                     |                                                                                                    |          | 00-001-0593 O       | Zn (IO      | 3 )2               | Zinc lodate     |                 |
|                          |                                                                     |                                                                                                    | N        | 00-001-0601         | Mn F2       |                    | Manganese Flu   | Joride          |
|                          | R-factor                                                            |                                                                                                    |          | 00-001-0674 B       | N H4 CI     |                    | Ammonium Chk    | oride           |
| 0.00                     | <b></b>                                                             |                                                                                                    |          | 00-001-0691 O       | Cr - B -    | 0                  | Chromium Bora   | ite             |
| 04                       | Not                                                                 | ESD:                                                                                                    |          | 00-001-0700         | KCN         |                    | Potassium Cya   | inide           |
|                          |                                                                     |                                                                                                    |          | 00-001-0719 0       | 3 (Sr, 1    | (2) Cr O4 ·2 H2 C  | Strontium Pota  | ssium Chromium  |
| Ŧ                        | Organic Functional Group                                            | -                                                                                                    |          | 00-001-0728 0       | SDAS C      | 14                 | Antimony Arser  | hate            |
|                          | Not >4_Hetero_atoms                                                 | _in_ring(s)                                                                                                    | nd       | 00-001-0746 B       | Ba O        | 12.02              | Barium Oxide    | in Origin       |
|                          | >5_fused_rings                                                      |                                                                                                    | )r       | 00-001-0756 1       | ( SD , As   | 5)205              | Marouny Chlori  | iic Oxide       |
|                          | >9_membered_rin                                                     | g<br>vine (a)                                                                                                    | ~        | 00-001-0766 1       | Na N O      | 2                  | Sodium Nitrate  | ue              |
|                          |                                                                     |                                                                                                    |          | 00.001.0862         | A Te O2     | N2 05 1 5 H2 C     | Tellucium Ovide | Nitrate Hydrate |
|                          | Hac PD2 Pattern                                                     | Has Property Sheet                                                                                                    |          | 00-001-0879         | KAB/        | H 16 ( S O4 12     | Potassium Alun  | ninum Hydrovide |
|                          | nas PD3 Fattern                                                     | has Property sheet                                                                                                    |          | 00-001-0073         |             | 511,0(304)2        |                 |                 |
|                          | Yes No                                                              | PYes No                                                                                                    |          |                     | III         |                    |                 |                 |
| 3                        |                                                                     | (5)                                                                                                    |          | Search Description  |             | Calculations       |                 |                 |
|                          |                                                                     |                                                                                                    |          | {Strong Line = 1.89 | 5(.08)Å}    | Mean:              | Median:         | ESD:            |
| 9                        | Search                                                              | Undock Page Reset Page Reset Al                                                                                                    |          | And (Not Status (D  | eleted)}    | L                  |                 |                 |

| 9001,2003                                                           |                                  |                                                                        |  |  |  |  |  |  |  |
|---------------------------------------------------------------------|----------------------------------|------------------------------------------------------------------------|--|--|--|--|--|--|--|
| Your longest line                                                   | d(A) Int                         | ne textbox. (1) All                                                    |  |  |  |  |  |  |  |
| our other lines w                                                   | s <u>388</u> 10                  | box. Specify plus                                                      |  |  |  |  |  |  |  |
| or minus 08A (2)                                                    | 5.00 10                          | or minus $084(2)$ Then click on the Search button (3) The Results will |  |  |  |  |  |  |  |
|                                                                     | 3.04 100                         |                                                                        |  |  |  |  |  |  |  |
| appear snowing                                                      | 2,707                            | of the 3 longest                                                       |  |  |  |  |  |  |  |
| lines in the range                                                  | 2.797 20                         | e now have four                                                        |  |  |  |  |  |  |  |
| PDF-4+ 2012 searches stored i                                       | 2 536 10                         | ov History.                                                            |  |  |  |  |  |  |  |
| ile <u>E</u> dit <u>T</u> ools <u>W</u> indow <u>H</u> elp          | 2:550 10                         |                                                                        |  |  |  |  |  |  |  |
| 🔊 🕼 🕾 🖉 🖉                                                           | 2.309 20                         |                                                                        |  |  |  |  |  |  |  |
| Search                                                              | 2.122 15                         | 88(.08)Å}                                                              |  |  |  |  |  |  |  |
| Glabal Operator, Numeric Input, Help                                | 1.045 5                          | Indexing Help                                                          |  |  |  |  |  |  |  |
|                                                                     | 1.945 5                          |                                                                        |  |  |  |  |  |  |  |
| Subfiles/Database Filters   Periodic Table   Elements   Names   Ref | 1,895 20                         | 22                                                                     |  |  |  |  |  |  |  |
|                                                                     | 11050 20                         |                                                                        |  |  |  |  |  |  |  |
| (1) (2)                                                             | 1.881 10                         | ))                                                                     |  |  |  |  |  |  |  |
| Not 3.88                                                            | 1 650 10                         | CDD Defaults                                                           |  |  |  |  |  |  |  |
|                                                                     | 1.650 10                         | al 1 - 1                                                               |  |  |  |  |  |  |  |
|                                                                     | 1.629 5                          | Chemical Formula                                                       |  |  |  |  |  |  |  |
| Density                                                             | Iron Hy                          | (H2 P O2 )3 Iron                                                       |  |  |  |  |  |  |  |
|                                                                     | Zinc Hydrogen Phosphite          | ITP 03 Zind                                                            |  |  |  |  |  |  |  |
| Not a/m³ ESD:                                                       | Sedium Resete Huderte            | P 03 2 42 0 Ford                                                       |  |  |  |  |  |  |  |
|                                                                     | Potassium Osmium Ovide Hudrate   | 0: 04.2 H2 0 Bots                                                      |  |  |  |  |  |  |  |
|                                                                     | Ammonium succinate               | H12 N2 OA                                                              |  |  |  |  |  |  |  |
| Melting Point                                                       | Ammonium Chloride Hydrogen Ovide | H4 CL O4 Am                                                            |  |  |  |  |  |  |  |
| ESD:                                                                | Ammonium Boron Fluoride          | H4 B F4 Amn                                                            |  |  |  |  |  |  |  |
|                                                                     | Ammonium Sulfate                 | 1 H4 12 S O4 Amn                                                       |  |  |  |  |  |  |  |
| Color                                                               | Sodium asparaginate              | H7 N2 Na O3 Sod                                                        |  |  |  |  |  |  |  |
|                                                                     | Sodium stearate                  | 8 H35 Na O2 Sod                                                        |  |  |  |  |  |  |  |
| Not Diack A @ And                                                   | Mercury Oxide Chloride           | Cl2 ·3 Hg O Mer                                                        |  |  |  |  |  |  |  |
| Brown                                                               | Sodium Zinc Carbonate Hydrate    | 2 Zn3 (CO3)4 ·3 H2 O Sod                                               |  |  |  |  |  |  |  |
| Color Missing                                                       | Zinc Manganese Oxide Hydrate     | (Mn O4)2.6 H2 O Zind                                                   |  |  |  |  |  |  |  |
|                                                                     | Calcium Iodide Hydrate           | 12 ·4 H2 O Cald                                                        |  |  |  |  |  |  |  |
| Smith-Snyder Figure Of Merit (SS/FOM)                               | Lead Magnesium                   | j2 Pb Lea                                                              |  |  |  |  |  |  |  |
|                                                                     | Danillium Culfata Ludenta Ovida  |                                                                        |  |  |  |  |  |  |  |
| ESD:                                                                |                                  |                                                                        |  |  |  |  |  |  |  |
|                                                                     |                                  | Calculations                                                           |  |  |  |  |  |  |  |
|                                                                     | Median: FSD:                     | And Mean: Mea                                                          |  |  |  |  |  |  |  |
| Search 🔽 Show Result 🎦 Undock Page Re                               |                                  |                                                                        |  |  |  |  |  |  |  |

File Edit Tools Window Help

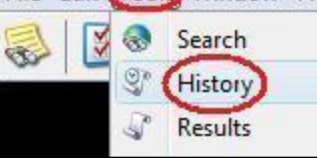

PDF-4+ 2012

To bring up the History Form, click on Tools >> History. We can see our four searches were stored in the Past Searches History List. We could bring back the 59,839 phases which have a Strong Line of 3.04A by clicking on the Results button (1). The blue background color indicates that Search #1 is currently selected. We can select any of the four searches with the mouse, or select two or more of them by pressing the Control key and Selecting with the mouse. We can rename the currently selected search by clicking on the Rename button (2). We can delete one search at a time by selecting it and clicking Delete (3). We can combine searches one by one by selecting them and clicking on button 4, or combine all four at once by clicking on button 5. Since we want a combination of our four lines, we will click on button 5.

| tory<br>Helm |                                                        |           |                                                                                                    |
|--------------|--------------------------------------------------------|-----------|----------------------------------------------------------------------------------------------------|
|              |                                                        |           |                                                                                                    |
| t Searches   |                                                        |           |                                                                                                    |
| Name 🔶       | Description                                            | Hits Hits |                                                                                                    |
| Search #1    | {Strong Line = 3.04(.08)Å} And {Not Status (Deleted)}  | 59,839    | Results                                                                                                    |
| earch #2     | {Strong Line = 2.309(.08)Å} And {Not Status (Deleted)} | 40,164    | 2 Rename                                                                                                    |
| earch #3     | {Strong Line = 1.895(.08)Å} And {Not Status (Deleted)} | 39,660    | 3 🗶 Delete                                                                                                    |
| earch #4     | {Long Line = 3.88(.08)Å} And {Not Status (Deleted)}    | 33,796    | Delete All                                                                                                    |
|              | <ul> <li>4</li> </ul>                                  |           | <u></u>                                                                                                    |
| Name         | Description                                            |           | Operation                                                                                                    |
|              |                                                        |           | And Or     Or     O     O     O |
|              |                                                        |           | Combined                                                                                                    |

Add to Past Searches

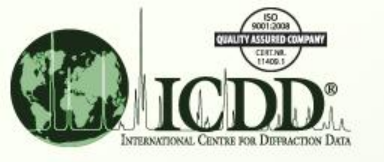

| 🚺 🌏 🥞            | P J 🚳                                                    |                                                                                                    |
|------------------|----------------------------------------------------------|----------------------------------------------------------------------------------------------------|
| listory          |                                                          |                                                                                                    |
| <u>H</u> elp     |                                                          |                                                                                                    |
|                  |                                                          |                                                                                                    |
| ast Searches     |                                                          |                                                                                                    |
| Name 合           | Description                                              | Results                                                                                                    |
| Gearch #2        | {Strong Line = 2.309(.08)Å} And                          |                                                                                                    |
|                  | {Not Status (Deleted)}                                   | Rename                                                                                                    |
| Gearch #3        | {Strong Line = 1.895(.08)Å} And                          |                                                                                                    |
|                  | {Not Status (Deleted)}                                   | = X Delete                                                                                                    |
| Gearch #4        | {Long Line = 3.88(.08)Å} And                             |                                                                                                    |
|                  | {Not Status (Deleted)}                                   |                                                                                                    |
| )                | 4                                                        | <b>(5)</b>                                                                                                    |
| ombined Searches | (134)                                                    | ~~~~~~~~~~~~~~~~~~~~~~~~~~~~~~~~~~~~~~~                                                                                                    |
| Name             | Description                                              | Operation 3                                                                                                    |
| Gearch #1        | {Strong Line = 3.04(.08)Å}<br>And {Not Status (Deleted)} | And      Or     Or     On     On |
| Gearch #2        | {Strong Line = 2.309(.08)Å}                              | 6 Combined                                                                                                    |
|                  | And (Not Status (Deleted))                               | Results                                                                                                    |
| Gearch #3        | {Strong Line = 1.895(.08)Å}                              | Add to Past Search                                                                                                    |
|                  | And {NOT Status (Deleted)}                               | M Deleta                                                                                                    |
| Gearch #4        | {Long Line = 3.88(.08)Å}                                 | o Delete                                                                                                    |
|                  | And JNAt Statue Ulalated II.                             |                                                                                                    |
|                  | And {Not Status (Deleted)}                               | M Delete All                                                                                                    |

Once we press Button 5, the Bottom part of History activates. Our 4 searches are copied from the Past Searches List (1) to the Combined Searches List (2).

Note the Operation control (3). The "AND" operator is selected by default, but we could have combined our 4 searches with any permutation of "AND" and "OR", by adding them one by one using Button 4 instead of Button 5.

As it is, our Combined Search is: Search#1 AND Search#2 AND Search#3 AND Search#4.

When you press Button 6, you will do two things:Firstly, you will run the Combined Search and bring up the Results Window.Secondly, because option 7 is checked, you will put this Search into the Top List.

Why do you want your combined Search in the top list? Because only the Searches in the top list can be saved to a file. The information in the bottom list is only a temporary "scratch pad" in memory with which you can assemble elements from the top list. However, you will be able to retrieve the top list after you save it.

Now click Button 6.

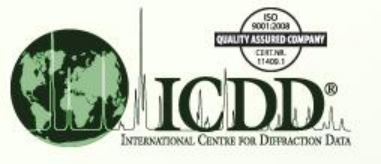

File Edit Tools Window Help

PDF-4+ 2012

Click on the Combined Results Button. You will see the Results Window (1) and read the Search Description (2). Note that Search#5 is now in the "Past Searches" List (3).

You want to know if your sample is Sodium Nitrate. So you double click on PDF# 01-077-6301 to bring up the PDF card (4).

| HISLOTY                                                    |                                                                                                    |                                    |                           |                                                            | 🛷 Results - {St                                                                                                    | rong Li                                                                   | ne = 3.04(.08)Å}                                                                                                    |                                                                                                    |
|------------------------------------------------------------|----------------------------------------------------------------------------------------------------|------------------------------------|---------------------------|------------------------------------------------------------|----------------------------------------------------------------------------------------------------|---------------------------------------------------------------------------|----------------------------------------------------------------------------------------------------|----------------------------------------------------------------------------------------------------|
| le Help                                                    |                                                                                                    |                                    |                           |                                                            | File Edit Fiel                                                                                                    | ds Res                                                                    | ults Indexing Help                                                                                                    |                                                                                                    |
|                                                            |                                                                                                    |                                    |                           |                                                            |                                                                                                    | 2010                                                                      | a) [                                                                                                    |                                                                                                    |
| ) 🔚 🌍                                                      | 1                                                                                                    |                                    |                           |                                                            |                                                                                                    | ž (                                                                       | 2                                                                                                    |                                                                                                    |
| Past Searches                                              |                                                                                                    |                                    |                           |                                                            | Results (134 of                                                                                                    | 328,66                                                                    | 00                                                                                                    |                                                                                                    |
| Name 👚                                                     | Description                                                                                                    | ŀ                                  | Hits                      | Results                                                    | Search Prefere                                                                                                    | ence Se                                                                   | t: ICDD Defaults                                                                                                    | •                                                                                                    |
| -                                                          | {Not Status (Deleted)}                                                                                                    | 39,660                             |                           |                                                            | PDF #                                                                                                    |                                                                           | Chemical Formula                                                                                                    | Compound Na                                                                                                    |
| Canada #4                                                  | 0 - 1:                                                                                                    | 15                                 | - 11_                     | Rename                                                     | 01-077-6301                                                                                                    | (4)                                                                       | Na (NO3)                                                                                                    | Sodium Nitrate                                                                                                    |
| Search #4                                                  | {Long Line = 3.88(.08)A} And<br>(Not Status (Deleted))                                                                                                    | 22 704                             |                           |                                                            | 01-078-3262                                                                                                    | C                                                                         | Ca (C O3)                                                                                                    | Calcium Carbonate                                                                                                    |
|                                                            | (Not Status (Science))                                                                                                    | 55,750                             |                           |                                                            | 01-078-4614                                                                                                    | S                                                                         | Ca (C O3)                                                                                                    | Calcium Carbonate                                                                                                    |
| Search #5                                                  | (Strong Line = 3.04(.08)Å) And                                                                                                    |                                    | -                         | 👗 Delete                                                   | 01-079-2056                                                                                                    | S                                                                         | Na N O3                                                                                                    | Sodium Nitrate                                                                                                    |
| The second second second                                   | {Not Status (Deleted)} And                                                                                                    | 134                                |                           |                                                            | 01-085-0849                                                                                                    | E                                                                         | Ca (CO3)                                                                                                    | Calcium Carbonate                                                                                                    |
|                                                            | {Strong Line = 2.309(.08)Å} And                                                                                                    |                                    |                           | X Delete All                                               | 01-085-0850                                                                                                    | 1                                                                         | Na (N O3)                                                                                                    | Sodium Nitrate                                                                                                    |
|                                                            | III                                                                                                    |                                    |                           |                                                            | 01-085-1464                                                                                                    | В                                                                         | Na (N O3)                                                                                                    | Sodium Nitrate                                                                                                    |
|                                                            |                                                                                                    |                                    |                           |                                                            |                                                                                                    |                                                                           |                                                                                                    |                                                                                                    |
|                                                            |                                                                                                    |                                    |                           | -                                                          | 01-086-2334                                                                                                    | S                                                                         | Ca(CO3)                                                                                                    | Calcium Carbonate                                                                                                    |
|                                                            | ×                                                                                                    |                                    | *                         | ]                                                          | 01-086-2334<br>01-089-2828                                                                                                    | S<br>I                                                                    | Ca (CO3)<br>Na (NO3)                                                                                                    | Calcium Carbonate<br>Sodium Nitrate                                                                                                    |
| ombined Searc                                              | <b>*</b>                                                                                                    |                                    | *                         | ]                                                          | 01-086-2334<br>01-089-2828<br>04-001-7249                                                                                                    | S<br>I<br>P                                                               | Ca (CO3)<br>Na (NO3)<br>Ca (CO3)                                                                                                    | Calcium Carbonate<br>Sodium Nitrate<br>Calcium Carbonate                                                                                                    |
| Combined Searc                                             | +es (134)                                                                                                    |                                    | S Operat                  | ]                                                          | 01-086-2334<br>01-089-2828<br>04-001-7249<br>04-002-7275                                                                                                    | S<br>I<br>P<br>P                                                          | Ca (CO3)<br>Na (NO3)<br>Ca (CO3)<br>Na (NO3)                                                                                                    | Calcium Carbonate<br>Sodium Nitrate<br>Calcium Carbonate<br>Sodium Nitrate                                                                                                    |
| Combined Searc                                             | hes (134)                                                                                                    | Hits                               | Operat                    | ion                                                        | 01-086-2334<br>01-089-2828<br>04-001-7249<br>04-002-7275<br>04-002-9082                                                                                                    | S<br>I<br>P<br>P<br>P                                                     | Ca (CO3)<br>Na (NO3)<br>Ca (CO3)<br>Na (NO3)<br>Ca (CO3)                                                                                                    | Calcium Carbonate<br>Sodium Nitrate<br>Calcium Carbonate<br>Sodium Nitrate<br>Calcium Carbonate                                                                                          |
| Combined Searc<br>Name<br>earch #1                         | hes (134)<br>Description<br>{Strong Line = 3.04(.08)Å}                                                                                                    | Hits                               | Operat<br>• A             | ion<br>And © Or                                            | 01-086-2334<br>01-089-2828<br>04-001-7249<br>04-002-7275<br>04-002-9082<br>04-006-6528                                                                                                    | S<br>P<br>P<br>P<br>P                                                     | Ca (CO3)<br>Na (NO3)<br>Ca (CO3)<br>Na (NO3)<br>Ca (CO3)<br>Ca (CO3)<br>Ca (CO3)                                                                                                    | Calcium Carbonate<br>Sodium Nitrate<br>Calcium Carbonate<br>Sodium Nitrate<br>Calcium Carbonate<br>Calcium Carbonate                                                                     |
| Combined Searc<br>Name<br>earch #1                         | hes (134)<br>Description<br>{Strong Line = 3.04(.08)Å}<br>And {Not Status (Deleted)}                                                                                                    | Hits 59,839                        | Operat                    | ion<br>And © Or                                            | 01-086-2334<br>01-089-2828<br>04-001-7249<br>04-002-7275<br>04-002-9082<br>04-006-6528<br>04-006-8926                                                                                          | S<br>P<br>P<br>P<br>B                                                     | Ca (CO3)<br>Na (NO3)<br>Ca (CO3)<br>Na (NO3)<br>Ca (CO3)<br>Ca (CO3)<br>Na (NO3)                                                                                                    | Calcium Carbonate<br>Sodium Nitrate<br>Calcium Carbonate<br>Sodium Nitrate<br>Calcium Carbonate<br>Calcium Carbonate<br>Sodium Nitrogen Oxide                                            |
| Combined Searc<br>Name<br>earch #1                         | hes (134)<br>Description<br>{Strong Line = 3.04(.08)Å}<br>And {Not Status (Deleted)}                                                                                                    | Hits 59,839                        | Operat                    | ion<br>And Or                                              | 01-086-2334<br>01-089-2828<br>04-001-7249<br>04-002-7275<br>04-002-9082<br>04-006-6528<br>04-006-8926<br>04-006-9073                                                                           | S<br>P<br>P<br>P<br>P<br>B<br>P                                           | Ca (CO3)<br>Na (NO3)<br>Ca (CO3)<br>Na (NO3)<br>Ca (CO3)<br>Ca (CO3)<br>Na (NO3)<br>Na (NO3)                                                                                                    | Calcium Carbonate<br>Sodium Nitrate<br>Calcium Carbonate<br>Sodium Nitrate<br>Calcium Carbonate<br>Calcium Carbonate<br>Sodium Nitrogen Oxide<br>Sodium Nitrate                          |
| Combined Searc<br>Name<br>earch #1<br>earch #2             | hes (134)       Description       {Strong Line = 3.04(.08)Å}       And {Not Status (Deleted)}       {Strong Line = 2.309(.08)Å}       And {Not Status (Deleted)}                                                                                                    | Hits<br>59,839                     | Operat<br>• A             | ion<br>And Or<br>Combined<br>Results                       | 01-086-2334<br>01-089-2828<br>04-001-7249<br>04-002-7275<br>04-002-9082<br>04-006-6528<br>04-006-8926<br>04-006-9073<br>04-006-9074                                                            | S<br>P<br>P<br>P<br>B<br>P<br>P                                           | Ca (CO3)<br>Na (NO3)<br>Ca (CO3)<br>Na (NO3)<br>Ca (CO3)<br>Ca (CO3)<br>Ca (CO3)<br>Na (NO3)<br>Na (NO3)<br>Na (NO3)<br>Na0.85Ag0.15 (NO3)                                                                                       | Calcium Carbonate<br>Sodium Nitrate<br>Calcium Carbonate<br>Sodium Nitrate<br>Calcium Carbonate<br>Calcium Carbonate<br>Sodium Nitrogen Oxide<br>Sodium Nitrate<br>Sodium Silver Nitrate |
| Combined Searc<br>Name<br>earch #1<br>earch #2             | Image: wide wide wide wide wide wide wide wide                                                                                                    | Hits<br>59,839<br>40,164           | Operat<br>• A             | ion<br>And O Or<br>Combined<br>Results                     | 01-086-2334<br>01-089-2828<br>04-001-7249<br>04-002-7275<br>04-002-9082<br>04-006-6528<br>04-006-6528<br>04-006-8926<br>04-006-9073<br>04-006-9074                                             | S<br>P<br>P<br>P<br>B<br>P<br>P                                           | Ca (CO3)<br>Na (NO3)<br>Ca (CO3)<br>Na (NO3)<br>Ca (CO3)<br>Ca (CO3)<br>Na (NO3)<br>Na (NO3)<br>Na (NO3)<br>Na (NO3)<br>Ma0.85 Ag0.15 (NO3)                                                                                      | Calcium Carbonate<br>Sodium Nitrate<br>Calcium Carbonate<br>Sodium Nitrate<br>Calcium Carbonate<br>Calcium Carbonate<br>Sodium Nitrogen Oxide<br>Sodium Nitrate<br>Sodium Silver Nitrate |
| Combined Searc<br>Name<br>earch #1<br>earch #2<br>earch #3 | hes (134)          Description         {Strong Line = 3.04(.08)Å}         And {Not Status (Deleted)}         {Strong Line = 2.309(.08)Å}         And {Not Status (Deleted)}         {Strong Line = 1.895(.08)Å}                                                                                                    | Hits<br>59,839<br>40,164           | Operat<br>• Add t         | ion<br>And Or<br>Combined<br>Results                       | 01-086-2334<br>01-089-2828<br>04-001-7249<br>04-002-7275<br>04-002-9082<br>04-006-6528<br>04-006-8926<br>04-006-9073<br>04-006-9074<br>4<br>Search Descrip                                     | S<br>I<br>P<br>P<br>P<br>B<br>P<br>P<br>P                                 | Ca (CO3)<br>Na (NO3)<br>Ca (CO3)<br>Na (NO3)<br>Ca (CO3)<br>Ca (CO3)<br>Ca (CO3)<br>Na (NO3)<br>Na (NO3)<br>Na (NO3)<br>Na0.85 Ag0.15 (NO3)                                                                                      | Calcium Carbonate<br>Sodium Nitrate<br>Calcium Carbonate<br>Sodium Nitrate<br>Calcium Carbonate<br>Calcium Carbonate<br>Sodium Nitrogen Oxide<br>Sodium Nitrate<br>Sodium Silver Nitrate |
| Combined Searc<br>Name<br>earch #1<br>earch #2<br>earch #3 | Image: New York of the second system         Image: New York of the second system         Image: New York of the seco | Hits<br>59,839<br>40,164<br>39,660 | Operat<br>Operat<br>Add t | ion<br>And O Or<br>Combined<br>Results<br>to Past Searches | 01-086-2334<br>01-089-2828<br>04-001-7249<br>04-002-7275<br>04-002-9082<br>04-006-6528<br>04-006-8926<br>04-006-9073<br>04-006-9074<br>4<br>Search Descrip<br>{Strong Line =<br>{Strong Line = | S<br>I<br>P<br>P<br>P<br>B<br>P<br>P<br>P<br>tion<br>3.04(.0<br>2.309(.1) | Ca (CO3)<br>Na (NO3)<br>Ca (CO3)<br>Na (NO3)<br>Ca (CO3)<br>Ca (CO3)<br>Ca (CO3)<br>Na (NO3)<br>Na (NO3)<br>Na (NO3)<br>Na0.85 Ag0.15 (NO3)<br>III<br>08)Å} And {Not Status (Deleted)} An<br>08)Å} And {Not Status (Deleted)} An | Calcium Carbonate<br>Sodium Nitrate<br>Calcium Carbonate<br>Sodium Nitrate<br>Calcium Carbonate<br>Calcium Carbonate<br>Sodium Nitrogen Oxide<br>Sodium Nitrate<br>Sodium Silver Nitrate |

| ICDD®<br>INTERNATIONAL CENTRE FOR DEFENCTION DATA |                                  | You comp<br>from ent      | oare t<br>ry # 0 | the<br>)1-( | d's<br>077- | and I's from 6301, and c | your exp<br>onclude | periment with the d's and I's that the sample was indeed |
|---------------------------------------------------|----------------------------------|---------------------------|------------------|-------------|-------------|--------------------------|---------------------|----------------------------------------------------------|
| 🗟 Na ( N O3 ) - 01-077-6301                       |                                  | Sodium N                  | litrat           | e.          | But         | now you wa               | ant to sav          | ve your search 📃 🗖 📼 🕰                                   |
| File Edit d-Spacings Tools Window                 | w <u>H</u> elp                   | ·                         |                  |             |             | -                        |                     |                                                          |
| 🛃 🍛 🔰 📗 2D 🗱                                      | *                                | 🥐 🔘 🖄                     | PD3              |             |             | d(Å)                     | Int                 |                                                          |
| d-Spacings                                        |                                  |                           |                  |             |             | 3.88                     | 10                  |                                                          |
| Wavelength                                        | Fixed Slit                       | t Intensity               |                  |             |             | 2.04                     | 100                 |                                                          |
| Cu Ka1 1.54056Å 🗸 🗸                               | 20                               | d(Å) I                    | h                | k           |             | 3.04                     | 100                 |                                                          |
| Å 🥭                                               | 22.8762 3.                       | .884230 54                | 0                | 1           | 2           | 2.797                    | 20                  |                                                          |
| Stick Patterns                                    | 29.4493 <b>3.</b><br>31.9691 2   | .030520 999<br>797170 122 | 0                | 0           | 4           | 2.536                    | 10                  |                                                          |
| Fixed Slit Intensity                              | 35.4526 2.                       | .529900 89                | 1                | 1           | 0           | 2 309                    | 20                  |                                                          |
| Variable Slit Intensity                           | 39.0425 <b>2</b> .               | .305150 229               | 1                | 1           | 3           | 2.305                    | 20                  |                                                          |
| Integrated Intensity                              | 42.6132 2.                       | .119890 80                | 2                | 0           | 2           | 2.122                    | 15                  |                                                          |
| Diffraction Patterns                              | 46.7341 1.<br>48.0433 <b>1</b> , | .942110 34<br>.892200 166 |                  | 2           | 4           | 1.945                    | 5                   | 50 75 100 125 150                                        |
| Simulated Profile                                 | 48.4764 1.                       | .876300 81                | 1                | 1           | 6           | 1 005                    | 20                  | 20                                                       |
| Raw Diffraction Data (PD3)                        | 55.7243 1.<br>56.5962 1          | .648200 51<br>624860 44   | 2                | 1           | 1           | 1.095                    | 20                  | Fixed Slit Intensity) — 01-077-6301 (Calculated)         |
| PDF Experimental Physical Crystal                 | Ontical Stru                     | icture Miscellan          |                  | 2<br>Defer  | ences       | 1.881                    | 10                  |                                                          |
| PDF #: 01-077-6301                                | Optical   Sea                    |                           | Sta              | atus:       | Altern      | 1.650                    | 10                  | QM: Star (S)                                             |
| Pressure/Temperature: Ambient                     |                                  |                           |                  |             |             | 1.629                    | 5                   |                                                          |
| Chemical Formula: Na ( N O3 )                     |                                  |                           |                  |             |             |                          |                     |                                                          |
| Structural Formula:                               |                                  |                           |                  |             |             |                          |                     |                                                          |
| Empirical Formula: N Na O3                        |                                  |                           |                  |             |             |                          |                     |                                                          |
| Weight %: N16.48 Na27.05                          | O56.47                           |                           |                  |             |             |                          |                     |                                                          |
| Atomic %: N20.00 Na20.00                          | O60.00                           |                           |                  |             |             |                          |                     |                                                          |
| ANX: ABX3                                         |                                  |                           |                  |             |             |                          |                     |                                                          |
| Compound Name: Sodium Nitrate                     |                                  |                           |                  |             |             |                          |                     |                                                          |
| Mineral Name:                                     |                                  |                           |                  |             |             |                          |                     |                                                          |
| Common Name:                                      |                                  |                           |                  |             |             |                          |                     |                                                          |

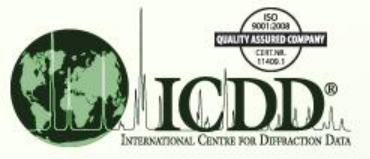

| History                        |                                                                            |             |                      |                                                                                                    |
|--------------------------------|----------------------------------------------------------------------------|-------------|----------------------|----------------------------------------------------------------------------------------------------|
| ile Help<br>Open Ct<br>Save Ct | rl+0<br>rl+5 1                                                             |             |                      | Using the History Window, click on File >><br>Save(1). This will bring up the "Save" Dialog<br>Box. Then give the file a name, in this case, call it |
| Print Ct<br>Close              | rI+P<br>Description<br>g Line = 2.309(.08)Å} And<br>(Not Status (Deleted)} | Hits 40,164 | Results              | "NaNO3_verification" (2), and click the "Save"<br>button (3).                                                                                        |
| Search #3                      | {Strong Line = 1.895(.08)Å} And<br>{Not Status (Deleted)}                  | 39,660      | Rename               | You terminate the program, go home and come<br>back the next day. You wish to retrieve your                                                          |
| Search #4                      | {Long Line = 3.88(.08)Å} And<br>{Not Status (Deleted)}                     | 33,796      | E X Delete           |                                                                                                    |
| Search #5                      | {Strong Line = 3.04(.08)Å} And<br>{Not Status (Deleted)} And<br>III        | 134         | Delete All           | Save<br>Save in: history • D D D D D D D D D D D D D D D D D D                                                                                       |
| Combined Search                | Description                                                                | Hits        | Operation            | (2) (3)                                                                                                    |
| Search #1                      | {Strong Line = 3.04(.08)Å}<br>And {Not Status (Deleted)}                   | 59,839      | And      Or          | File name:     NaNO3_verification.xml     Save       Desktop     Files of type:     ICDD XML (*.xml)     Cancel                                      |
| Search #2                      | {Strong Line = 2.309(.08)Å}<br>And {Not Status (Deleted)}                  | 40,164      | Combined<br>Results  |                                                                                                    |
| Search #3                      | {Strong Line = 1.895(.08)Å}<br>And {Not Status (Deleted)}                  | 39,660      | Add to Past Searches |                                                                                                    |
| Search #4                      | {Long Line = 3.88(.08)Å}<br>And {Not Status (Deleted)}                     | 33,796      | 💥 Delete             |                                                                                                    |

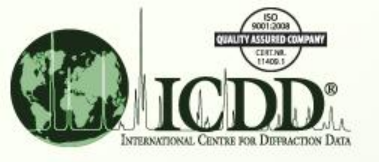

| 3 History                                                                                                    | - • •             |                                             |                                              |                                                                                   |                         |
|----------------------------------------------------------------------------------------------------|-------------------|---------------------------------------------|----------------------------------------------|-----------------------------------------------------------------------------------|-------------------------|
| File Help   Open Ctrl+O   Save Ctrl+S   Print Ctrl+P   Close R                                                                                                    | Results           | Go to Tools<br>Go to File ><br>Select the F | >> History<br>> Open(:<br>ile "NaNO          | y and bring up the Histor<br>1) and launch the "Oper<br>93_verification.xml" (2). | y Window.<br>1″ Dialog. |
|                                                                                                    | Delete All        | if Open لي Open<br>Look in:                 | history                                      | • 🖻 🖻                                                                             |                         |
| Combined Searches  Name  Operation  (i) And  (i) And  (i) | a o or            | Recent Items                                |                                              | erification.xmi                                                                   |                         |
| C R                                                                                                    | ombined<br>esults | Desktop                                     | File <u>n</u> ame:<br>Files of <u>t</u> ype: | NaNO3_verification.xml<br>ICDD XML (*.xml)                                        | Open<br>Cancel          |
| Add to P                                                                                                    | Past Searches     |                                             |                                              |                                                                                   |                         |
|                                                                                                    | elete All         |                                             |                                              |                                                                                   |                         |

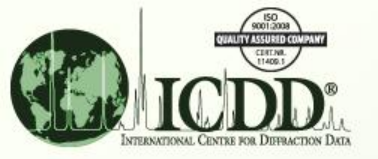

The Search comes up in the "Past Searches" list. You select "Search #5" and click on the "Results" Button, and your original Search is restored.

| File Edit Tools Window                                                                                                    | Help                                                   |                                                                                                    |                                      |                                                                                                    |                        |                             |               |     |  |
|----------------------------------------------------------------------------------------------------|--------------------------------------------------------|----------------------------------------------------------------------------------------------------|--------------------------------------|----------------------------------------------------------------------------------------------------|------------------------|-----------------------------|---------------|-----|--|
|                                                                                                    |                                                        |                                                                                                    |                                      |                                                                                                    |                        |                             |               |     |  |
|                                                                                                    | s 🔍                                                    |                                                                                                    |                                      |                                                                                                    |                        |                             |               |     |  |
| ∛ History                                                                                                    | Strong Line = 3.04(.08)Å}                              |                                                                                                    |                                      |                                                                                                    |                        |                             |               |     |  |
| File Help                                                                                                    | <u>File Edit Fields Results Similarity Index H</u> elp |                                                                                                    |                                      |                                                                                                    |                        |                             |               |     |  |
| i                                                                                                    |                                                        |                                                                                                    |                                      |                                                                                                    |                        |                             |               |     |  |
| Past Searches                                                                                                    | Results (134 of 328,660)                               |                                                                                                    |                                      |                                                                                                    |                        |                             |               |     |  |
| Name                                                                                                    | Descri                                                 | r Results                                                                                                    | Search Preference Set: ICDD Defaults |                                                                                                    | •                      |                             |               |     |  |
| Search #4                                                                                                    | {Long Line = 5.66(.06)A} And {h                        | Rename                                                                                                    | PDF #                                | QM                                                                                                    | Chemical Formula       | 0                           | Compound Name |     |  |
|                                                                                                    |                                                        |                                                                                                    | 01-077-6301                          | S                                                                                                    | Na ( N O3 )            | Sodium Nitra                | ate           | 3.( |  |
| Search #5         {Strong Line = 3.04(.08)Å} And {         And {           {Strong Line = 2.309(.08)Å} And {         Image: Comparison of the second second s |                                                        |                                                                                                    | 01-078-3262                          | 1                                                                                                    | Ca (C O3)              | Calcium Carbonate :         |               | 3.( |  |
|                                                                                                    |                                                        |                                                                                                    | 01-078-4614                          | S                                                                                                    | Ca ( C O3 )            | Calcium Carbonate           |               | 3.( |  |
|                                                                                                    |                                                        |                                                                                                    | 01-079-2056                          | S                                                                                                    | Na N O3                | Sodium Nitrate              |               | 3.( |  |
|                                                                                                    | 01-085-0849                                            | 1                                                                                                    | Ca ( C O3 )                          | Calcium Carbonate                                                                                                    |                        | 3.(                         |               |     |  |
|                                                                                                    |                                                        |                                                                                                    | 01-085-0850                          | 1                                                                                                    | Na ( N O3 )            | Sodium Nitrate              |               | 3.( |  |
|                                                                                                    | 01-085-1464                                            | В                                                                                                    | Na ( N O3 )                          | Sodium Nitrate                                                                                                    |                        | 3.(                         |               |     |  |
| Combined Searches                                                                                                    | 01-086-2334                                            | S                                                                                                    | Ca ( C O3 )                          | Calcium Carbonate                                                                                                    |                        | 3.(                         |               |     |  |
| Name                                                                                                    |                                                        | Operation                                                                                                    | 01-086-2336                          | S                                                                                                    | (Mg.129 Ca.871) (C O3) | Magnesium Calcium Carbonate |               | 2.1 |  |
|                                                                                                    |                                                        | ) And Or                                                                                                    | 01-089-2828                          | 1                                                                                                    | Na ( N O3 )            | Sodium Nitrate              |               | 3.( |  |
|                                                                                                    |                                                        |                                                                                                    | 04-001-7249                          | P                                                                                                    | Ca ( C O3 )            | Calcium Car                 | rbonate       | 3.( |  |
|                                                                                                    |                                                        | Combined                                                                                                    | 04-002-7275                          | P                                                                                                    | Na (N O3)              | Sodium Nitra                | ate           | 3.( |  |
|                                                                                                    |                                                        | Results                                                                                                    | 04-002-9082                          | P                                                                                                    | Ca ( C O3 )            | Calcium Car                 | rbonate       | 3.( |  |
|                                                                                                    |                                                        |                                                                                                    | •                                    |                                                                                                    |                        | III                         |               |     |  |
| Add to Past Se                                                                                                    |                                                        |                                                                                                    | Search Description Calculations      |                                                                                                    |                        |                             |               |     |  |
|                                                                                                    |                                                        | 🗶 Delete                                                                                                    | {Strong Line<br>{Strong Line         | {Strong Line = $3.04(.08)$ Å} And {Not Status (Deleted)} And {Strong Line = $2.309(.08)$ Å} And {Not Status (Deleted)} And |                        |                             |               |     |  |
| ٠ <u>س</u>                                                                                                    | Þ                                                      | {Strong Line = 1.895(.08)Å} And {Not Status (Deleted)} And<br>{Long Line = 3.88(.08)Å} And {Not Status (Deleted)} |                                      |                                                                                                    |                        | Mean:                       | Median:       |     |  |

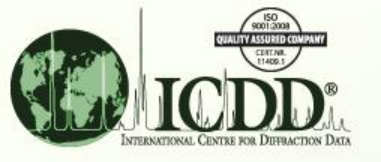

### Conclusion

By Combining Results with the History Window, you can perform more sophisticated searches while assessing their performance and accuracy.

By Saving Combined Results, you can share your work with colleagues and provide documentation more easily.

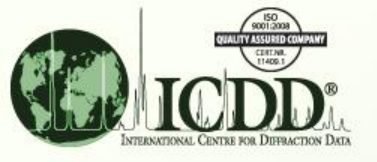

Thank you for viewing our tutorial. Additional tutorials are available at the ICDD website (www.icdd.com).

International Centre for Diffraction Data 12 Campus Boulevard Newtown Square, PA 19073 Phone: 610.325.9814 Toll Free Number in US & Canada: 866.378.0331 Fax: 610.325.9823